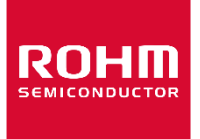

Dear customer

ROHM Co., Ltd. ("ROHM"), on the 1st day of April, 2024, has absorbed into merger with 100%-owned subsidiary of LAPIS Technology Co., Ltd.

Therefore, all references to "LAPIS Technology Co., Ltd.", "LAPIS Technology" and/or "LAPIS" in this document shall be replaced with "ROHM Co., Ltd." Furthermore, there are no changes to the documents relating to our products other than the company name, the company trademark, logo, etc.

Thank you for your understanding.

ROHM Co., Ltd. April 1, 2024

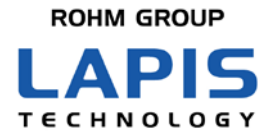

FEXL7436EVA\_startguide-01

# ML7436 Evaluation Kit Start Guide

\* Read this guide first

Issue Date: Dec 21, 2020

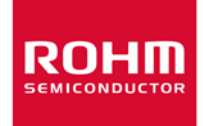

#### Notes

- 1) The information contained herein is subject to change without notice.
- 2) When using LAPIS Technology Products, refer to the latest product information (data sheets, user's manuals, application notes, etc.), and ensure that usage conditions (absolute maximum ratings, recommended operating conditions, etc.) are within the ranges specified. LAPIS Technology disclaims any and all liability for any malfunctions, failure or accident arising out of or in connection with the use of LAPIS Technology Products outside of such usage conditions specified ranges, or without observing precautions. Even if it is used within such usage conditions specified ranges, semiconductors can break down and malfunction due to various factors. Therefore, in order to prevent personal injury, fire or the other damage from break down or malfunction of LAPIS Technology Products, please take safety at your own risk measures such as complying with the derating characteristics, implementing redundant and fire prevention designs, and utilizing backups and fail-safe procedures. You are responsible for evaluating the safety of the final products or systems manufactured by you.
- 3) Descriptions of circuits, software and other related information in this document are provided only to illustrate the standard operation of semiconductor products and application examples. You are fully responsible for the incorporation or any other use of the circuits, software, and information in the design of your product or system. And the peripheral conditions must be taken into account when designing circuits for mass production. LAPIS Technology disclaims any and all liability for any losses and damages incurred by you or third parties arising from the use of these circuits, software, and other related information.
- 4) No license, expressly or implied, is granted hereby under any intellectual property rights or other rights of LAPIS Technology or any third party with respect to LAPIS Technology Products or the information contained in this document (including but not limited to, the Product data, drawings, charts, programs, algorithms, and application examples, etc.). Therefore LAPIS Technology shall have no responsibility whatsoever for any dispute, concerning such rights owned by third parties, arising out of the use of such technical information.
- 5) The Products are intended for use in general electronic equipment (AV/OA devices, communication, consumer systems, gaming/entertainment sets, etc.) as well as the applications indicated in this document. For use of our Products in applications requiring a high degree of reliability (as exemplified below), please be sure to contact a LAPIS Technology representative and must obtain written agreement: transportation equipment (cars, ships, trains, etc.), primary communication equipment, traffic lights, fire/crime prevention, safety equipment, medical systems, servers, solar cells, and power transmission systems, etc. LAPIS Technology disclaims any and all liability for any losses and damages incurred by you or third parties arising by using the Product for purposes not intended by us. Do not use our Products in applications requiring extremely high reliability, such as aerospace equipment, nuclear power control systems, and submarine repeaters, etc.
- 6) The Products specified in this document are not designed to be radiation tolerant.
- 7) LAPIS Technology has used reasonable care to ensure the accuracy of the information contained in this document. However, LAPIS Technology does not warrant that such information is error-free and LAPIS Technology shall have no responsibility for any damages arising from any inaccuracy or misprint of such information.
- 8) Please use the Products in accordance with any applicable environmental laws and regulations, such as the RoHS Directive. LAPIS Technology shall have no responsibility for any damages or losses resulting non-compliance with any applicable laws or regulations.
- 9) When providing our Products and technologies contained in this document to other countries, you must abide by the procedures and provisions stipulated in all applicable export laws and regulations, including without limitation the US Export Administration Regulations and the Foreign Exchange and Foreign Trade Act..
- 10) Please contact a ROHM sales office if you have any questions regarding the information contained in this document or LAPIS Technology's Products.

11) This document, in part or in whole, may not be reprinted or reproduced without prior consent of LAPIS Technology. (Note) "LAPIS Technology" as used in this document means LAPIS Technology Co., Ltd.

Copyright 2020 LAPIS Technology Co., Ltd.

# LAPIS Technology Co., Ltd.

2-4-8 Shinyokohama, Kouhoku-ku, Yokohama 222-8575, Japan https://www.lapis-tech.com/en/

#### Preface

Thank you for your purchasing our product. Read this "Start Guide" first before using the product to ensure proper use of the product. After reading, keep this guide handy for future reference. This start guide describes the attached articles and connection methods.

The following related manuals are available and should be referenced as needed:

- ML7436N Datasheet
- LAPIS Sub-GHz CPU Board(LSCB) / LAPIS RF Shield Board(LRSB) Hardware Manual
- WCT3 User's Guide

| Classification  | Notation              | Description                                                                                                    |
|-----------------|-----------------------|----------------------------------------------------------------------------------------------------|
| • Numeric value | 0xnn                  | Represents a hexadecimal number.                                                                                                    |
|                 | 0b <i>nnnn</i>        | Represents a binary number.                                                                                                    |
| • Address       | 0xnnnn_nnnn           | Represents a hexadecimal number. (indicates 0xnnnnnnn)                                                                                |
| • Unit          | word, W               | 1  word = 32  bits                                                                                                    |
|                 | byte, B               | 1 byte = 8 bits                                                                                                    |
|                 | Mega, M               | 106                                                                                                    |
|                 | Kilo, K (uppercase)   | 2 <sup>10</sup> =1024                                                                                                    |
|                 | Kilo, k (lowercase)   | $10^3 = 1000$                                                                                                    |
|                 | Milli, m              | 10-3                                                                                                    |
|                 | Micro, µ              | 10-6                                                                                                    |
|                 | Nano, n               | 10 <sup>-9</sup>                                                                                                    |
|                 | Second, s (lowercase) | Second                                                                                                    |
| • Terminology   | "H" level             | Signal level on the high voltage side; indicates the voltage level of $V_{IH}$ and $V_{OH}$ as defined in electrical characteristics. |
|                 | "L" level             | Signal level on the low voltage side; indicates the voltage level of $V_{IL}$ and $V_{OL}$ as defined in electrical characteristics.  |
|                 |                       |                                                                                                    |

#### Notation

• Register description

Read/write attribute: R indicates read-enabled; W indicates write-enabled.

MSB: Most significant bit in an 8-bit register (memory)

LSB: Least significant bit in an 8-bit register (memory)

## **Table of Contents**

| Notes                               | i   |
|-------------------------------------|-----|
| Preface                             | ii  |
| Notation                            | iii |
| Table of Contents                   | iv  |
| 1 Cautions in Handling This Product | 5   |
| 2 Setup Flow                        | 6   |
| 3 Setup Site                        |     |
| Revision History                    |     |
|                                     |     |

## **1** Cautions in Handling This Product

- This product is an evaluation kit. It shall be used only for evaluations.
- Use the application software of this product on a personal computer with Windows10 installed.
- Duplicating all or any part of the software of this product or distributing a copy without the permission of the copyright owner violates the copyright.
- LAPIS assumes no responsibility for retrofitting and illegal using of this product.
- Should this product cause a harmful radio wave interference, immediately change the frequency used or stop the radio wave output and make crosstalk avoidance treatments.

### 2 Setup Flow

This flow is from the check on package contents to the assembly.

STEP1Checking on Package ContentsSTEP2Setting Evaluation BoardSTEP3Setting up RF Evaluation Tools

#### STEP1 Checking on Package Contents

Open the box. First, confirm all of the following articles are available. Should there is any missing or broken part, contact the source from which you purchased it.

- \* CD-ROM is packaged only when purchased first time.
- \* The mounted parts may look different from the photo depending on the shipment time.
- \* Prepare the PC, the stabilized power supply and an anntena by yourself.
- \*

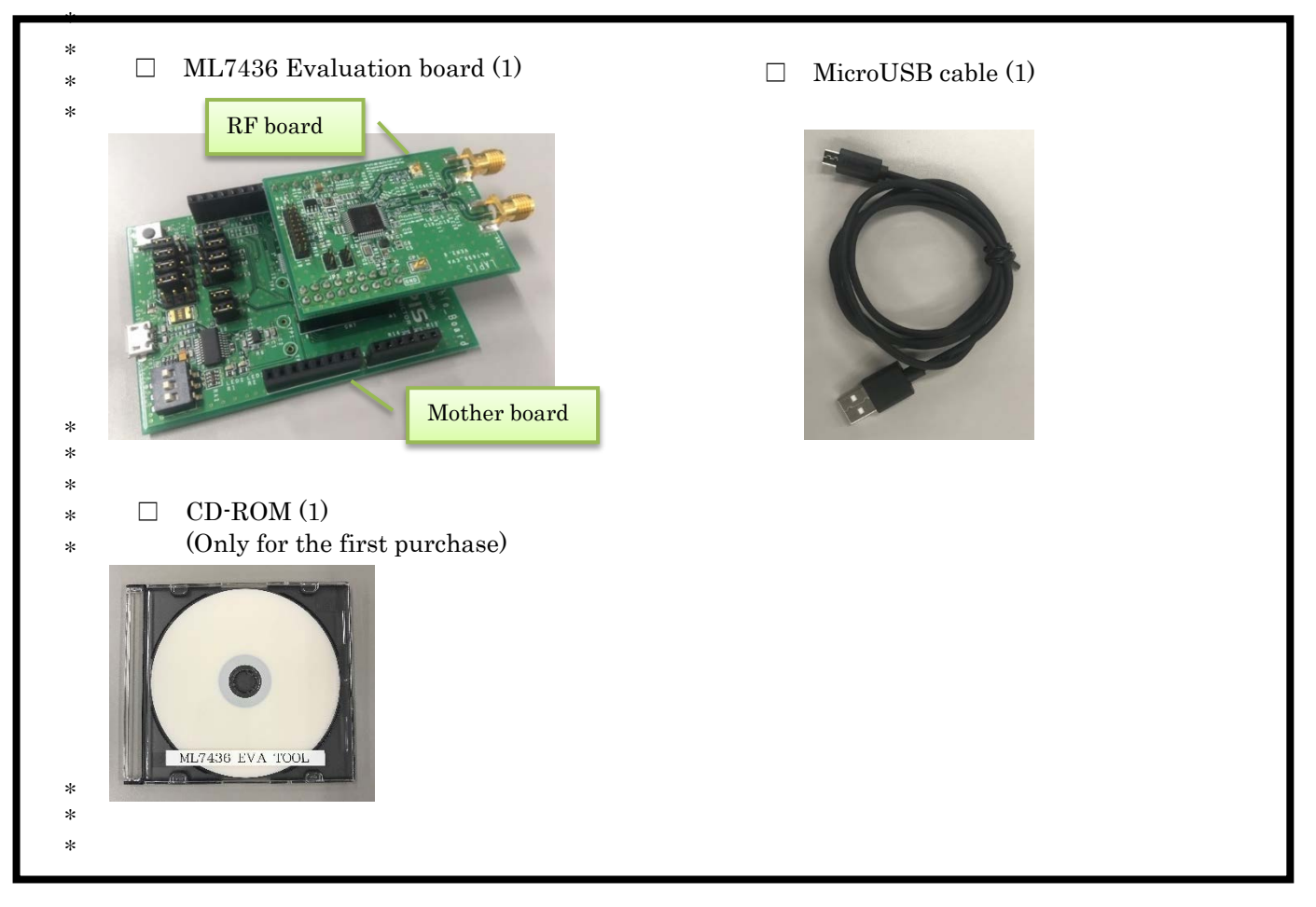

#### STEP2 Setting Evaluation Board

At the time of delivery, the program built into the ML7436N is set to start in the initial state.

Always turn off the power when configuring the board setting. For board settings, refer to "LAPIS Sub-GHz CPU Board (LSCB) / LAPIS RF Shield Board (LRSB) Hardware Manual".

Insert the USB cable into the USB connector on the evaluation board enclosed by a heavy line in the photo below. \* An attempt to diagonally insert the USB cable may break the connector.

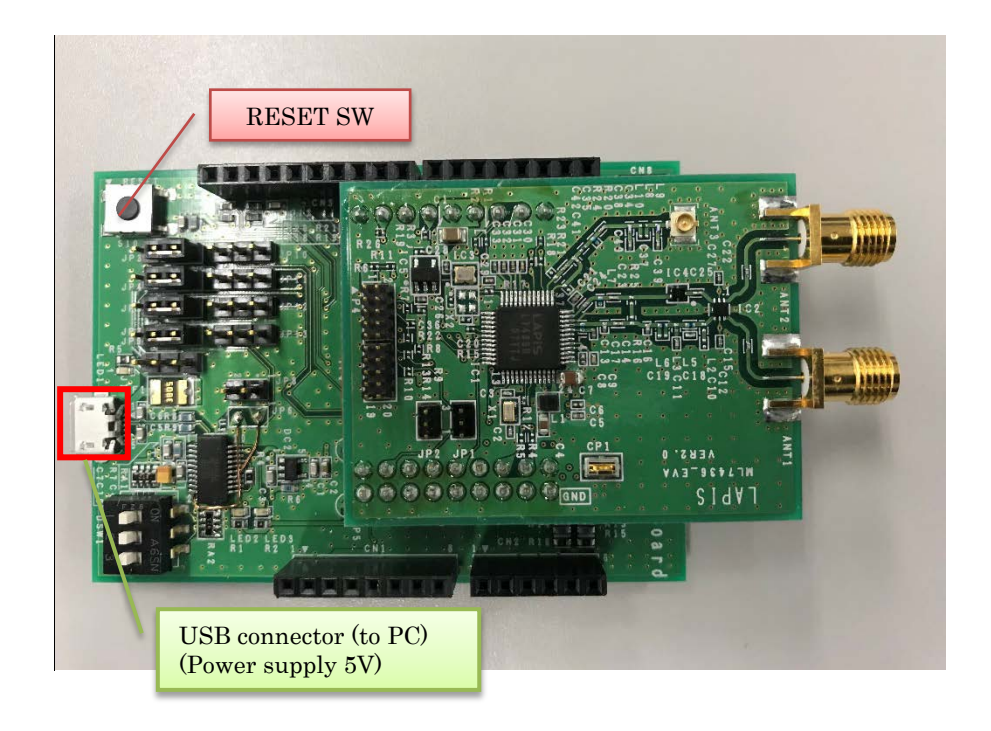

Figure 1: Connection of Evaluation board and USB cable

#### STEP3 Setting up Serial Communication Software

- (1) Install (copy) WCT3 on your personal computer.
- (2) Install the Virtual COM Port driver for the USB-UART conversion FTDI device on the personal computer used for evaluation. Please download the driver from the following web page.

http://www.ftdichip.com/FT Drivers.htm

(3) Connect the USB cable to the computer on which WCT3 is installed.

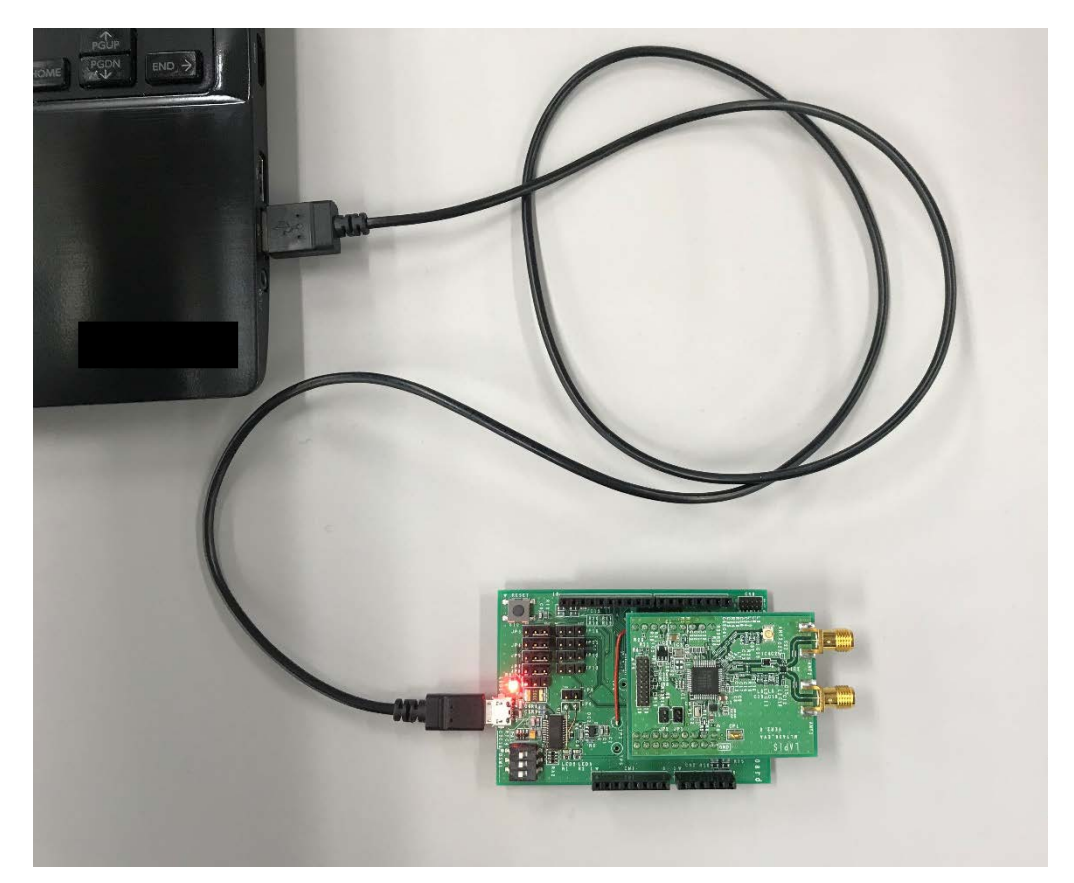

Figure 2: Connection of PC and USB cable

(4) Double-click TEST\_ML7436N.bat to start WCT3. Below is the main window of WCT3 that opens at startup.

| 76 WCT3 - Main Control   ML7421 Evaluation Board |                                                           |                       | - 🗆 X                             |
|--------------------------------------------------|-----------------------------------------------------------|-----------------------|-----------------------------------|
| <u>F</u> ile <u>S</u> etting <u>H</u> elp        |                                                           |                       |                                   |
| Board Connection Settings                        |                                                           | Log                   |                                   |
| Board#1 8-N-1-230400-None V                      | ✓ Connect                                                 |                       | ^                                 |
| Board#2 8-N-1-230400-None ~                      |                                                           |                       |                                   |
| RF Initialization                                |                                                           |                       |                                   |
| Initialize Select<br>Configuration:              | 169 426 433 490 868 920 2.4<br>MHz MHz MHz MHz MHz MHz Hz |                       |                                   |
|                                                  | Û                                                         |                       |                                   |
| DataRate V Packet Format                         | ~                                                         |                       |                                   |
| Channel CH CH SET TX Power [dBm]                 | Preamble [octet]                                          |                       |                                   |
| CH Frequency MHz FREQ SET Deviation +/-          | kHz FCS Type [octet]                                      |                       |                                   |
| VCO CAL Range - MHz Data Whitening               | Coding Type 🗸 🗸                                           |                       |                                   |
| VCO Calibration#1                                | VCO Calibration#2                                         |                       |                                   |
| Basic Data Transmission Test                     |                                                           |                       |                                   |
| Transmit data (hexadecimal byte value list)      | Load                                                      |                       |                                   |
| 00 01 02 03 04 05 06 07 08 09 0A 0B 0C 0D 0E 0F  |                                                           |                       | ~                                 |
|                                                  |                                                           | <                     | >                                 |
|                                                  | Total Leasth - Ox                                         | Board#1               | ✓ Send                            |
|                                                  | Transmit#1                                                | Board#2               | ✓ Send                            |
| Received data (hexadecimal byte value list)      | Save RcvData Clear RcvData Copy to Clipboard              | S <u>a</u> ve Log Cle | ear Log <u>C</u> opy to Clipboard |
|                                                  | ^                                                         | Tool Windows          |                                   |
|                                                  |                                                           | <u>R</u> egister#1    | R <u>e</u> gister#2               |
|                                                  |                                                           | R <u>F</u> Test       | RF Status                         |
|                                                  | · · · · · · · · · · · · · · · · · · ·                     | <u>S</u> cenario      | Duty Cycle Calculator             |
| Rx Length (Only for Format D) : [bytes(dec)] 18  | Packe <u>t</u> TX                                         | Packe <u>t</u> Count  |                                   |

#### Figure 3: WCT3 Startup screen

For the operation method of WCT3, refer to "WCT3 User's Guide".

#### **3 Setup Site**

Lapis Technology asks you to register as a user on the Lapis Technology Internet registration system site "Lapis Technology Support Site" (hereinafter referred to as "this support site") so that we can provide better products and services to our customers. By registering on this support site, you will be able to download the latest documents, evaluation tools, etc. Please take this opportunity to register

■ How to register

1. Access the "Support Site" on the top page of Lapis Technology below.

http://www.lapis-tech.com/en/

Top page 🕨

「Support Site」

Alternatively, please refer directly from the address below. https://www.lapis-semi.com/cgi-bin/MyLAPIS/regi/login.cgi

Click the "New Registration / Re-registration" button and follow the on-screen instructions to register.
\* To register on this support site, first perform "temporary registration" and then perform "main registration".

\* In "Registration", specify "Wireless LSI" in "Product field" and enter it.

Caution

After registration is complete, you will receive a "Registration Completion Notification" email, so please wait for a while.

#### ■Contact

For inquiries regarding this support site, please contact us at the following address or use the "Inquiry" form on this support site.

E-mail: telecom-support@lapis-tech.com

# **Revision History**

|                           | Issue Date | Page                |                |               |
|---------------------------|------------|---------------------|----------------|---------------|
| Document No.              |            | Previous<br>Edition | New<br>Edition | Description   |
| PEXL7436EVA_startguide-01 | 2020.12.21 | -                   | -              | First edition |

(Caution) Clerical errors, changes in expressions and corrections are not included.